## 授業実践

- 1、単元名 「ひみつのところ」
- 2、教科 国語·図画工作科
- 3、学年 高学年
- 4、アプリケーション Adobe Photoshop Elements
- 5、ねらい
  - <図工>
  - ・コンピュータのグラフィックソフトを使い、自分なりに工夫した画像を合成する。
  - ・コンピュータならではの表現を知り、多様な表現方法のひとつとして学習する。
  - <国語>
  - ・想像して創った「ひみつのところ」の楽しさや居心地のよさが伝わるようにコピーで表現する。
  - ・友だちの作品を鑑賞しあい、よいところを見つけ話し合う。
- 6、作品例

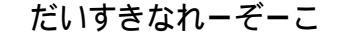

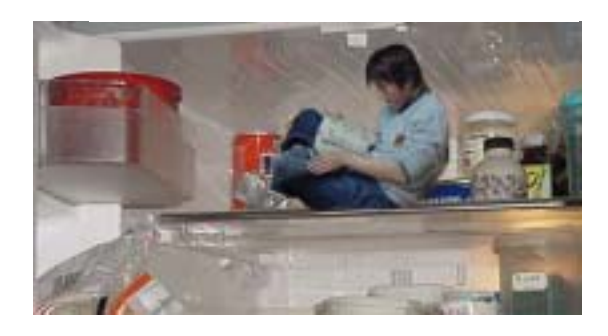

ちょーあつがりのぼくは、学校から帰るといつもれいぞ ーこ。おなががすいてもおいしいものはすぐそばにある し、うるさいママの声はしないし、いいことだらけ。マ ンガを持ち込むと2時間はすぐにたっちゃう。 ただね、あんまり気持ちがよくて寝ちゃうと、起きた時 になんとなくしなびていくような気がするんだ。

- 7、活動の流れ
  - 1 すてきな秘密の場所を想像する。
  - 2 ひみつの場所を写真に撮る。
  - 秘密のところに合うポーズを考え、
    写真に撮ってもらう。
  - 4 Adobe Photoshop Elements を使って写真を合成する。
  - 5 秘密の場所の楽しさや居心地のよさが伝わるように、言葉や文で表現する。
  - 6 作品を鑑賞し合い相互評価する
- 8、授業のコツ

想像上のひみつのところを考えたり表現したりするのは,子ども達にとって大変楽しい学習になりま す。きれいに画像を処理することよりも、制作や相互評価をすることで、発想のおもしろさや表現する ことのたのしさを、画像と文章の両面から味わいましょう。

## ひみつのところ!

- 1、 Adobe Photoshop Elements を起動する。
- 2、デジタルカメラで撮ったひみつのところの場所の画像を開く。 [ファイル]メニュー [開く]を選ぶ。
- 3、ポーズをとった自分の画像を開く。
- 4、自分の画像を[投げなわツール]をつかって切り抜く。

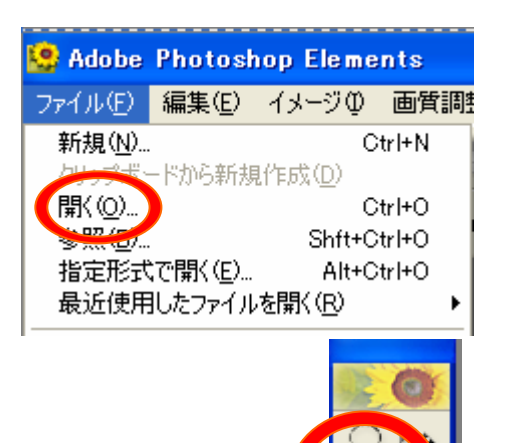

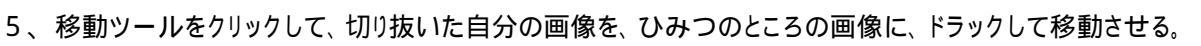

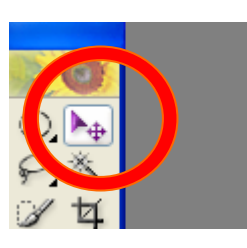

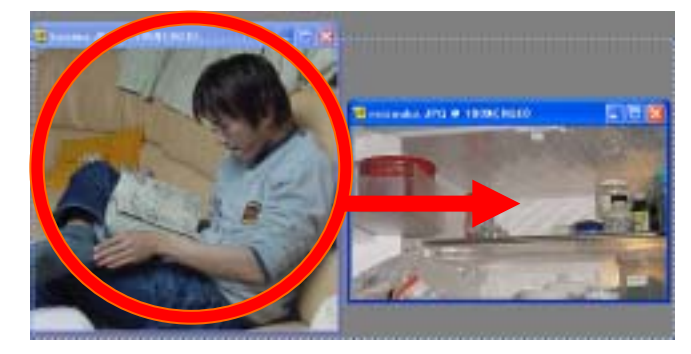

[投げなわツール]は糊とはさみで合成するような感覚なので、合成画像の初期指導に合っています。 [マグネットツール]など他の画像合成の方法は多様にあります。

6、大きさや貼り付ける場所を調整する。

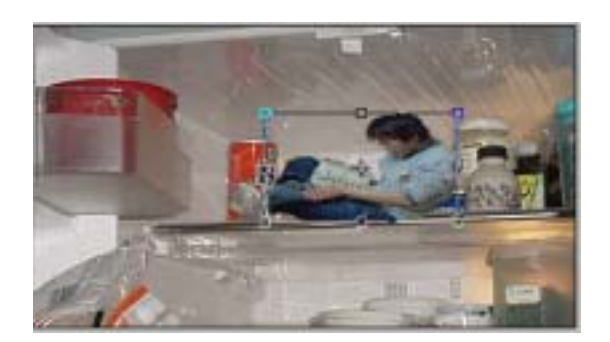

7、出来上がり。